#### https://www.halvorsen.blog

## Azure DevOps

#### Hans-Petter Halvorsen

## Contents

- Introduction to Azure DevOps
- <u>Getting Started with Azure DevOps</u>
  - Create and Configure a New Development
     Project
- Using Agile/Scrum Features in Azure DevOps
- Source Code Control (SCC) with Azure DevOps
- Bug Tracking with Azure DevOps

#### https://www.halvorsen.blog

## Introduction to Azure DevOps

#### Hans-Petter Halvorsen

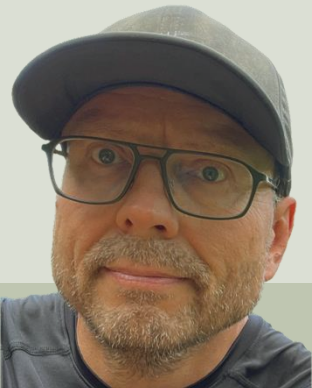

Table of Contents

## Azure DevOps

- Tool for Software Engineering
  - Planning, Collaboration, Source Code Control, Bug Tracking, etc.
- Developed by Microsoft
- <u>https://dev.azure.com</u>
- Free for 5 Developers + Stakeholders

#### Features

- Integrated with Visual Studio
- Agile/Scrum Tools
  - Product Backlog
  - -Sprint Backlog and Taskboard
- Source Code Control (SCC)
- Bug Reporting and Tracking
- ++ (Not covered in this tutorial)

#### https://www.halvorsen.blog

# Getting Started with Azure DevOps

**Table of Contents** 

#### Hans-Petter Halvorsen

## **Create New Project**

#### Create a project to get started

#### https://dev.azure.com

| Project name * |   |
|----------------|---|
| MyProject1     | ~ |
| Description    |   |

Enter a meaningful **Name** for your Project

Enter a meaningful **Description** for your Project

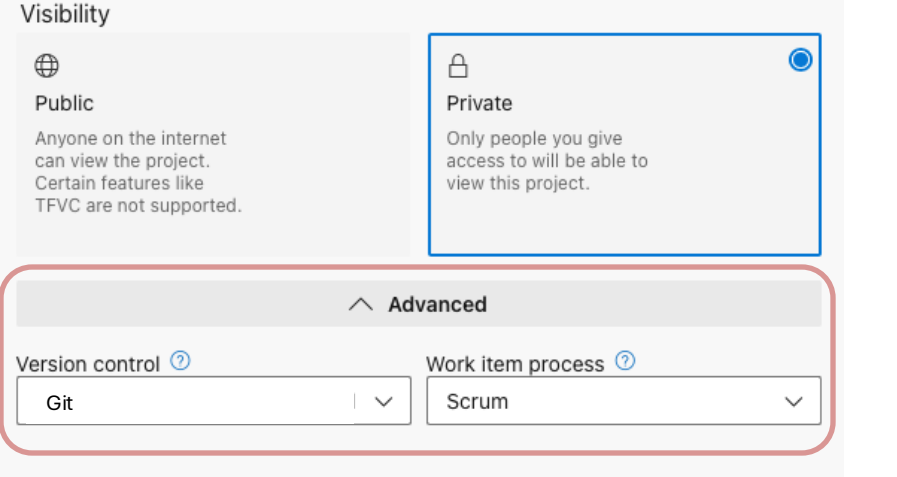

#### Note!!!

Select "Advanced" Settings Version control = **Git** Work item process = **Scrum** 

Create project Note! (Aug. 2024)! "Team Foundation Version Control (TFVC)" is no longer supported for New Projects

## Invite/Add Members

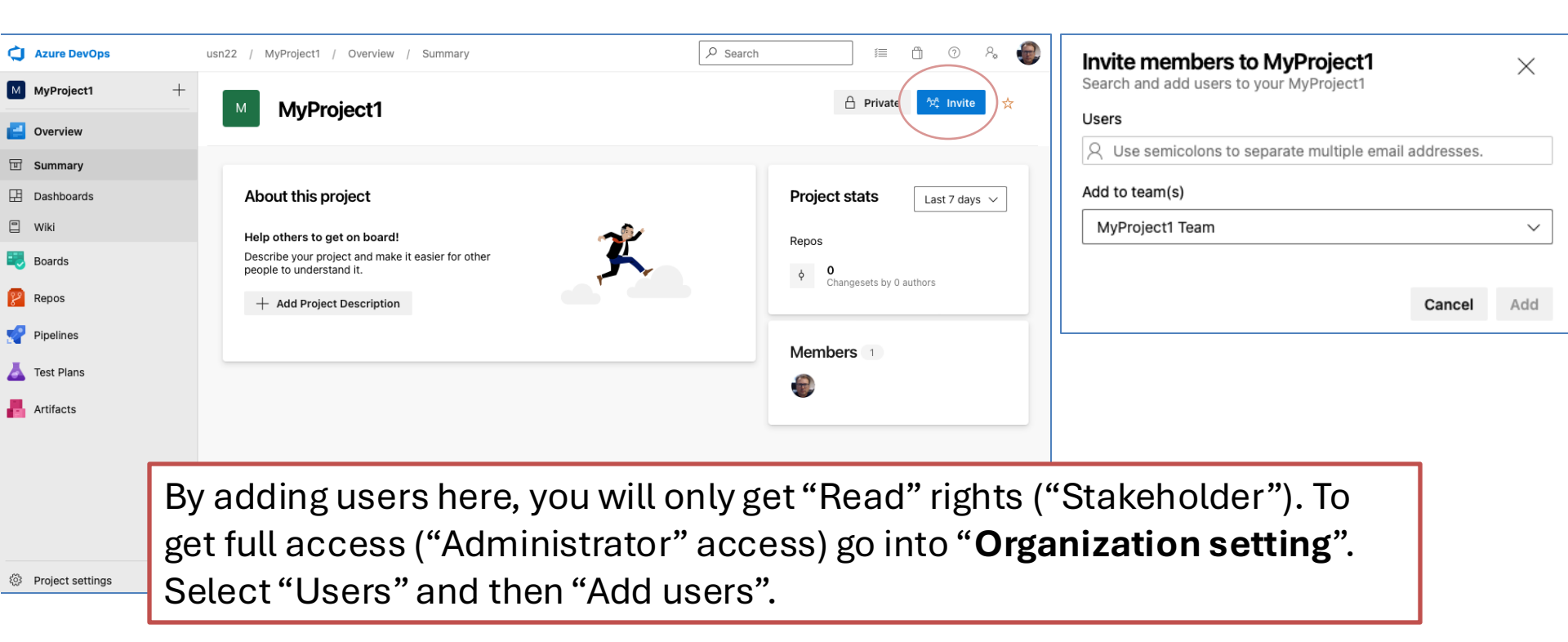

#### Give Users "Full Access" in Organization Settings

To get full access ("Administrator" access) go into "Organization setting". Select "Users" and then "Add users". Then Access level = Basic and the proper Project. 3 Azure DevOps 255721 / Settings / Users Q Search Organization Settin... Users All users Group rules  $\downarrow$  Export users Q Search Settings Add new users  $\times$ ∃ Filter users Microsoft Entra User Type 🗸  $\sim$  $\times$ General Required fields are marked with an asterisk Users or Service Principals \* B Overview Total 4 Projects A Users or Service Principals Add users Summary 8 Users Name ↑ Last Accessed Access level Hans-Petter Halvorsen Basic  $\sim$ 5.9.2024 Global notifications hans.p.halvorsen@usn.no d Usage Add to projects Håkon André Tveitan 5.9.2024 258133@usn.no ③ Extensions ProiectHPH  $\sim$ Johannes Skarrabekk Microsoft Entra 4.9.2024 258136@usn.no Azure DevOps Groups Security Kim Mangård Norborg 5.9.2024 255721@usn.no Project Contributors Make sure to select O Security overview **Policies** Send email invites (to Users only) "Send email .." as well Permissions

## **Project Settings**

| Ċ        | usn22 / MyProject1 / Setting                                                                                                    | is / Overview 🖉 Search i≣ 🗂 ⑦ 🖓 🌏                                                                                                    | ¢   | usn22 / MyProject1 / Settings                                                                       | / Project configuration 🖉 Search 🗐 🗇 🗞 🧰                                                                                                    |
|----------|----------------------------------------------------------------------------------------------------|----------------------------------------------------------------------------------------------------|-----|----------------------------------------------------------------------------------------------------|----------------------------------------------------------------------------------------------------|
| M<br>+   | Project Settings<br>MyProject1                                                                                                    | Project details Name MvProject                                                                                                    | M   | Project Settings                                                                                    | Boards This project is currently using the Scrum process. To customize your work item types, go to the process customization page.                                                      |
| 2        | General                                                                                                    | M                                                                                                    | +   |                                                                                                    |                                                                                                    |
|          | B Overview                                                                                                    | Description                                                                                                    |     | General                                                                                             | Create and manage the iterations for this project. These iterations will be used by teams for iteration planning (sprint planning). Learn more about customizing areas and iterations D |
| 2        | Permissions  Notifications                                                                                                    |                                                                                                    |     | B Overview                                                                                          | To select iterations for the team, go to the default team's settings.                                                                                                    |
| <u>.</u> | ダ Service hooks<br>田 Dashboards                                                                                                    | Process<br>Scrum                                                                                                    | 8   | ි Teams<br>උ Permissions                                                                            | New New child   🛨 🗖                                                                                                    |
|          | Boards  Project configuration  Team configuration                                                                                                    | Visibility                                                                                                    |     | <ul> <li>Notifications</li> <li>ダ Service hooks</li> <li>田 Dashboards</li> </ul>                    | Iterations Start Date End Date                                                                                                    |
|          | GitHub connections     Pipelines     Agent pools                                                                                                    | Save                                                                                                    |     | Boards                                                                                              | Sprint 2 ··· Set dates Sprint 3                                                                                                    |
|          | rest point     Parallel jobs     Settings     Test management     Release retention                                                                                                    | Project administrators           Hans-Petter Halvorsen           Hanshallsusn.no           Add administrator                                                                                                    |     | <ul> <li>Project configuration</li> <li>R Team configuration</li> <li>GitHub connections</li> </ul> | Sprint 4<br>Sprint 5<br>Sprint 6                                                                                                    |
|          | Service Connections Connections Connectio | Azure DevOps services<br>Boards<br>Flexible agile planning with boards and cross-product issues<br>Press, pull requests, advanced file management and more<br>Pross, pull requests, advanced file management and more<br>On                                                                                                    |     | Repos  Repositories  Artifacts  Artifacte                                                           | <ul> <li>In Scrum we divide the work<br/>into different Iterations</li> </ul>                                                                                                    |
|          | Test                                                                                                    | Pipelines<br>Build, manage, and scale your deployments to the cloud     On       Test Plans<br>Structured manual testing at any scale for teams of all sizes     On                                                                                                    | 402 | Test                                                                                                | <ul> <li>An iteration is called a Sprint</li> <li>A Sprint is typically 2-4 weeks</li> </ul>                                                                                            |
| )<br>>>  |                                                                                                    | Artracts<br>Control of the second and the second and | >>> |                                                                                                    | long                                                                                                    |

#### https://www.halvorsen.blog

# Agile/Scrum Features in Azure DevOps

Table of Contents

#### Hans-Petter Halvorsen

## **Product Backlog**

| ¢  | Azure DevOps   | usn22 / MyProject1 / Boards / Backlogs                              |
|----|----------------|---------------------------------------------------------------------|
| м  | MyProject1 +   | 宮 MyProject1 Team ∨ ☆ &                                             |
| 2  | Overview       | Backlog Analytics + New Work Item Product Backlog Item              |
|    | Boards         |                                                                     |
| Ĉ  | Work items     |                                                                     |
|    | Boards         |                                                                     |
| E  | Backlogs       |                                                                     |
| Ó, | Sprints        |                                                                     |
| Ę  | Queries        | Get started with your product backlog                               |
|    | Delivery Plans | Use the "New Work Item" command to create and prioritize work items |
| 8  | Repos          | + New Work Item                                                     |
|    |                | Learn more about backlogs                                           |
|    |                |                                                                     |

## **Product Backlog**

| ¢        | Azure DevOps   | usn22 / MyProject1 / Boards / Backlogs                                                                                                    | ﷺ 🖞                              | 0 % 😨               |  |  |  |  |  |
|----------|----------------|----------------------------------------------------------------------------------------------------|----------------------------------|---------------------|--|--|--|--|--|
| м        | MyProject1 +   | 宮 MyProject1 Team 〜 ☆ &                                                                                                    |                                  |                     |  |  |  |  |  |
| 2        | Overview       | Backlog Analytics + New Work Item → View as Board ···· Ξ                                                                                                    | Backlog items $ \smallsetminus $ | s 7 © 2             |  |  |  |  |  |
|          | Boards         | Title Product Backlog Items (PB                                                                                                    | ot Value Area                    | Iteration Path      |  |  |  |  |  |
| <u>1</u> |                | + 1 Product Back 🗏 Send Patient Data to Doctor 🚥 🛛 New                                                                                                    | Business                         | MyProject1\Sprint 1 |  |  |  |  |  |
| Ľ        | Work Items     | 2 Product Back 🗧 Search for Patient Data 🔹 New                                                                                                    | Business                         | MyProject1\Sprint 1 |  |  |  |  |  |
|          | Boards         | 3 Product Back 🗧 Show Patient Information 🔹 New                                                                                                    | Business                         | MyProject1\Sprint 1 |  |  |  |  |  |
|          | Backlogs       |                                                                                                    |                                  |                     |  |  |  |  |  |
| Ó,       | Sprints        |                                                                                                    |                                  |                     |  |  |  |  |  |
| Ē        | Queries        | <ul> <li>The Scrum Product Backlog is simply a list of a<br/>to be done within the project</li> </ul>                                                                                 | all things t                     | hatneeds            |  |  |  |  |  |
|          | Delivery Plans |                                                                                                    |                                  |                     |  |  |  |  |  |
| 8        | Repos          | <ul> <li>It replaces the traditional requirements specification.</li> <li>So basically, The Product Backlog is a List of all the Requirements for a given Software System.</li> </ul> |                                  |                     |  |  |  |  |  |

#### $\ll$

## Work Items

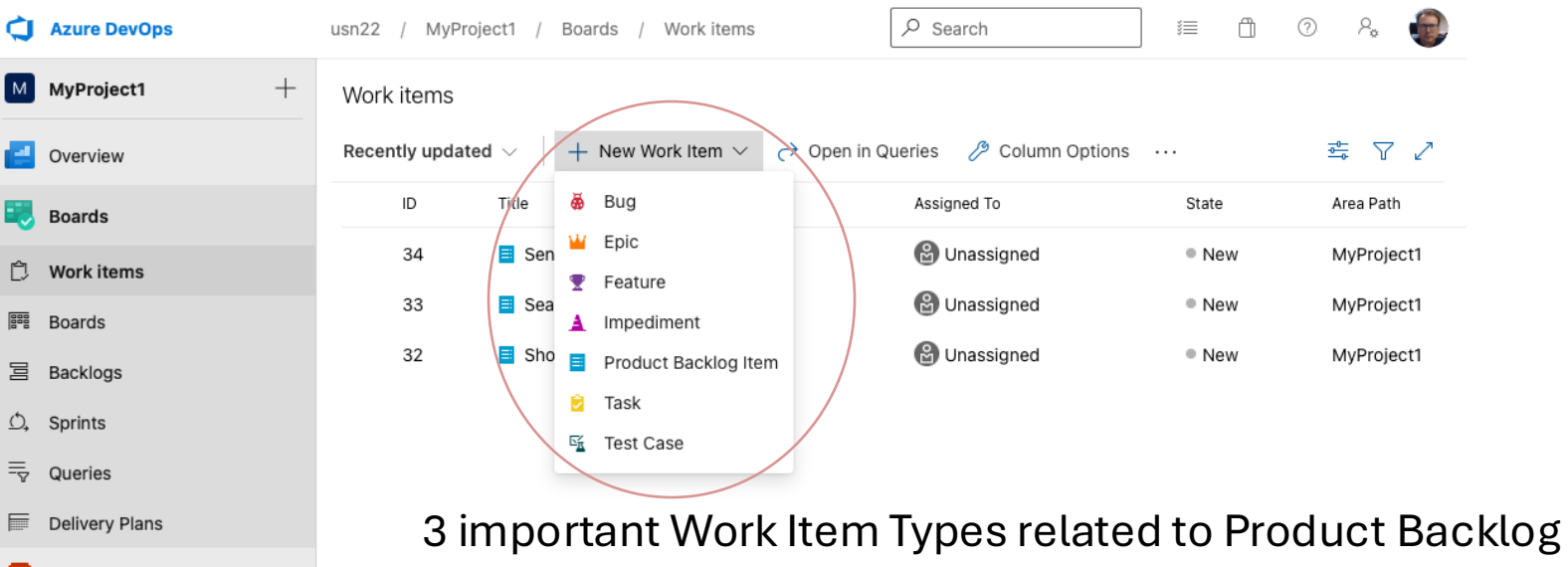

• Product Backlog Item (PBI)

Repos

Project settings

 $\ll$ 

- Feature Can be used to group PBIs that belong together
- **Task** Divide a PBI into doable Tasks. Each PBI needs to be broken down into a set of Tasks. A Task is something that should be done by the developer

## Feature → PBI → Task

- Feature X
  - Product Backlog Item A
    - ✓ Task A.1
    - ✓ Task A.2
  - Product Backlog Item B
    - ✓ Task B.1
    - ✓ Task B.2
- Feature Y
  - Product Backlog Item C
    - ✓ Task C.1
    - ✓ Task C.2

Features makes in easier to structure all the Product Backlog Items

Each Product Backlog Item is broken down in one or more Tasks by the Developer

#### etc.

## Example

| ¢                                                                                  | Azure DevOps   | usn22 / My | yProject1 / Boards   | / Backlogs                            | 𝒫 Search |       | j=             | â       | ? | P., | C |
|------------------------------------------------------------------------------------|----------------|------------|----------------------|---------------------------------------|----------|-------|----------------|---------|---|-----|---|
| М                                                                                  | MyProject1 +   | 宫 MyPro    | ject1 Team 🗸 📩       | ٩٩                                    |          |       |                |         |   |     |   |
| 2                                                                                  | Overview       | Backlog A  | Analytics + New      | Work Item \ominus View as Board 🕠     |          | ⊒ Ba  | icklog items   | ~ =     | ₽ | ŝ   | 2 |
|                                                                                    | Boards         | + - Order  | Work Item Type       | Title                                 |          | State | Iteration Path |         |   |     |   |
|                                                                                    |                | +          | Feature ···          | 🗸 🕎 Web                               |          | New   | MyProject1\S   | print 1 |   |     |   |
| Ċ                                                                                  | Work items     |            | Product Backlog Item | 🗸 🧮 Send Patient Data to Doctor       |          | New   | MyProject1\S   | print 1 |   |     |   |
|                                                                                    | Boards         |            | Task                 | 🖻 Create Web API                      |          | To Do | MyProject1\S   | print 1 |   |     |   |
| 冒                                                                                  | Backlogs       |            | Product Backlog Item | ✓ 📑 Search for Patient Data           |          | New   | MyProject1\S   | print 1 |   |     |   |
|                                                                                    | <b>U</b>       |            | Task                 | 岌 Create Web Page for Search          |          | To Do | MyProject1\S   | print 1 |   |     |   |
| Ó,                                                                                 | Sprints        |            | Product Backlog Item | 🗸 🗏 Show Patient Information          |          | New   | MyProject1\S   | print 1 |   |     |   |
| $\equiv_{\!\!\!\!\!\!\!\!\!\!\!\!\!\!\!\!\!\!\!\!\!\!\!\!\!\!\!\!\!\!\!\!\!\!\!\!$ | Queries        |            | Task                 | 岌 Create Web Page for Patient         | Data     | To Do | MyProject1\S   | print 1 |   |     |   |
|                                                                                    | Delivery Plans |            | Feature              | 🗸 🍷 Storage                           |          | New   | MyProject1\S   | print 1 |   |     |   |
|                                                                                    |                |            | Product Backlog Item | 🗸 🧮 Store Patient Data in local stora | age      | New   | MyProject1\S   | print 1 |   |     |   |
| 8                                                                                  | Repos          |            | Task                 | 훋 Create SQL Server                   |          | To Do | MyProject1\S   | print 1 |   |     |   |
|                                                                                    |                |            | Task                 | 定 Create Database Tables              |          | To Do | MyProject1\S   | print 1 |   |     |   |
|                                                                                    |                |            |                      |                                       |          |       |                |         |   |     |   |

 $\ll$ 

## Sprints/Taskboard

| Azure DevOps               | usn22 / MyProject1 / Boards / Sprints                                 | 🔎 Search 🗐                      | 0 &                 |                       |
|----------------------------|-----------------------------------------------------------------------|---------------------------------|---------------------|-----------------------|
| MyProject1 +               | ර්. MyProject1 Team 🗸 📩 ස්                                            | No iteration dates<br>Set dates |                     |                       |
| Cverview                   | Taskboard Backlog Capacity Analytics + New Work Item 🧷 Column Options | 🛆, Sprint 1 🗸 📑                 | 7 @ 2               |                       |
| 🕄 Boards                   |                                                                       |                                 |                     |                       |
| 🗘 Work items               | —                                                                     |                                 |                     |                       |
| Base Boards                |                                                                       |                                 |                     |                       |
| Backlogs                   |                                                                       |                                 |                     |                       |
|                            | You do not have any work scheduled w                                  | <b>&gt;</b> t                   |                     |                       |
| Queries     Delivery Plans | Schedule work from your product backlog or create new work items.     | Illustrativa                    | Evomplo             |                       |
| Repos                      | + New Work Item                                                       | แนรแลแงย                        | Example.            |                       |
|                            |                                                                       | To Do                           | In Progress         | Done                  |
|                            |                                                                       | Dropbox Web                     | Create              | Database GUI          |
|                            | A Taskboard in Scrum has 3 columns                                    | Support<br>Nils Service         | Login <sub>Bh</sub> |                       |
|                            | • To Do                                                               | 3 Layer<br>Support DB API       | Add DB              | SQL                   |
|                            |                                                                       | Nils Hanne 6h                   | Nils Commah         |                       |
|                            | <ul> <li>In Progress</li> </ul>                                       |                                 | Create<br>APL       | , Nils Chart          |
|                            | Done                                                                  | Opera                           | lPer 8h             | Create                |
|                            | Within a Sprint you may a the Teaks                                   | Per Support                     |                     | Ame SDP <sub>8h</sub> |
|                            | within a Sprint you move the lasks                                    |                                 |                     |                       |
|                            | from left to right as the status changes                              |                                 |                     |                       |
|                            | e e                                                                   |                                 |                     |                       |

 $\ll$ 

## Sprints/Taskboard

| ¢  | Azure DevOps     | usn22 / MyProject1 / Boards               | s / Sprints                                                                                                    |                              |                                        |
|----|------------------|-------------------------------------------|----------------------------------------------------------------------------------------------------|------------------------------|----------------------------------------|
| М  | MyProject1 +     | 🗅 MyProject1 Team 🗸 🤺                     | ۲ A <sup>A</sup>                                                                                                    |                              | No iteration dates ① …                 |
| 2  | Overview         | Taskboard Backlog Capacity                | Analytics 🛛 🕂 New Work Item 🧷 Colu                                                                                                    | mn Options                   | ሷ Sprint 1 🗸 🤘 🖉 Person: All 🗸 🚔 🏹 🛞 🌽 |
|    | Boards           | ☆ Collapse all                            | To Do                                                                                                    | In Progress                  | Done                                   |
| Ĉ  | Work items       | 38 Store Patient Data in<br>local storage | <b>39</b> Create SQL Server                                                                                                    | 40 Create Database<br>Tables |                                        |
|    | Boards           | Constrained Unassigned                    | State • To Do                                                                                                    | 😢 Unassigned                 |                                        |
| 19 | Backlogs         | State New                                 | Ξ.                                                                                                    | State In Progress            |                                        |
| Ó, | Sprints          |                                           |                                                                                                    |                              |                                        |
| Ē  | Queries          | 34 Send Patient Data to<br>Doctor         | 2 37 Create Web API                                                                                                    |                              |                                        |
|    | Delivery Plans   | P Unassigned                              | State To Do                                                                                                    |                              |                                        |
| 8  | Repos            | State   New                               | +                                                                                                    |                              |                                        |
|    |                  | ■ 33 Search for Patient<br>Data           |                                                                                                    |                              | 241 Create Web Page for<br>Search      |
|    |                  | Punassigned                               |                                                                                                    |                              | B Unassigned                           |
|    |                  | State New                                 | +                                                                                                    |                              | State Done                             |
|    |                  | 32 Show Patient<br>Information            | 2 42 Create Web Page for Patient Data                                                                                                    |                              |                                        |
|    |                  | Unassigned<br>State New                   | Consistent Constant Constant C |                              |                                        |
|    |                  |                                           | Ŧ                                                                                                    |                              |                                        |
| 5  | Project settings |                                           |                                                                                                    |                              |                                        |

#### https://www.halvorsen.blog

# Source Code Control with Azure DevOp

Table of Contents

#### Hans-Petter Halvorsen

## Configure .gitignore File

#### Azure DevOps usn24 / ProjectHPH / Repos / Files / ♦ ProjectHPH ∨

| P ProjectHPH +      | ProjectHPH is empty. Add some code!                                                                                                    |
|---------------------|----------------------------------------------------------------------------------------------------|
| Overview            | Clone to your computer                                                                                                    |
| E Boards            |                                                                                                    |
| 😢 Repos             | HTTPS SSH https://usn24@dev.azure.com/usn24/ProjectHPH/_git/ProjectHPH U OR U Clone in VS Code V                                                                         |
| D Files             | Generate Git Credentials                                                                                                    |
| ¢ Commits           | ◎ Having problems authenticating in Git? Be sure to get the latest version Git for Windows or our plugins for Intelli). Eclipse. Android Studio or Windows command line. |
| ያ Pushes            |                                                                                                    |
| 8° Branches         | Push an existing repository from command line                                                                                                    |
| 🖉 Tags              | HTTPS SSH                                                                                                    |
| 양 Pull requests     | git remote add origin https://usn24@dev.azure.com/usn24/ProjectHPH/_git/ProjectHPH<br>git push -u originall                                                              |
| O Advanced Security | Initialize 📽 main branch with a README or gitignore                                                                                                    |
| Pipelines           | Import a repository                                                                                                    |
| 👗 Test Plans        | Add a README Add a .gitignore: VisualStudio V Initialize                                                                                                    |
| Artifacts           |                                                                                                    |
|                     | Initialize <sup>ge</sup> main branch with a README or gitignore                                                                                                    |
|                     |                                                                                                    |
|                     | Add a README Add a .gitignore: None V Initialize Select "VisualStudio" and click "Initialize'                                                                            |

## .gitignore

| Azure DevOps usn24 / Proje | ectHPH / Repos / Files / 🔶 ProjectHPH | $\vee$                                                   |                             |                                                                                | Q Search                 | 5 Å ©   | ه |
|----------------------------|---------------------------------------|----------------------------------------------------------|-----------------------------|--------------------------------------------------------------------------------|--------------------------|---------|---|
| P ProjectHPH +             | ProjectHPH :                          | % main ∨ D / Type to find a file or folder               |                             |                                                                                |                          |         |   |
| Overview                   | 🗅 .gitignore                          | Files                                                    |                             |                                                                                | 🟥 Set up build           | 🔮 Clone | : |
| n Boards                   | MJ README.md                          | Contents History                                         |                             |                                                                                |                          |         | 2 |
| 😢 Repos                    |                                       | Name †                                                   | Last change                 | Commits                                                                        |                          |         |   |
| Files                      |                                       | 🗅 .gitignore                                             | Just now                    | 682d8aaf Added README.md, .gitignore (VisualStudio) file                       | s Hans-Petter Halvorsen  |         |   |
| ¢ Commits                  |                                       | MI README.md                                             | Just now                    | 682d8aaf Added README.md, .gitignore (VisualStudio) file                       | is Hans-Petter Halvorsen |         |   |
| <u></u> Pushes             |                                       |                                                          |                             |                                                                                |                          |         |   |
| 운 Branches                 |                                       | Introduction                                             |                             |                                                                                |                          |         |   |
| 🖉 Tags                     |                                       | TODO: Give a short introduction of your project. Let the | is section explain the ol   | ojectives or the motivation behind this project.                               |                          |         |   |
| 윙 Pull requests            |                                       | Getting Started                                          |                             |                                                                                |                          |         |   |
| O Advanced Security        |                                       | TODO: Guide users through getting your code up and       | running on their own sy     | rstem. In this section you can talk about:                                     |                          |         |   |
| Pipelines                  |                                       | 1. Installation process<br>2. Software dependencies      |                             |                                                                                |                          |         |   |
|                            |                                       | 3. Latest releases                                       |                             |                                                                                |                          |         |   |
| Test Plans                 |                                       | 4. API references                                        |                             |                                                                                |                          |         |   |
| Artifacts                  |                                       | Build and Test                                           |                             |                                                                                |                          |         |   |
|                            |                                       | TODO: Describe and show how to build your code and       | d run the tests.            |                                                                                |                          |         |   |
|                            |                                       | Contribute                                               |                             |                                                                                |                          |         |   |
|                            |                                       | TODO: Explain how other users and developers can co      | ntribute to make your c     | ode better.                                                                    |                          |         |   |
|                            |                                       | If you want to learn more about creating good readme     | e files then refer the foll | owing guidelines $\mathbb{C}.$ You can also seek inspiration from the belowing | ow readme files:         |         |   |
|                            |                                       | ASP.NET Core                                             |                             |                                                                                |                          |         |   |
|                            |                                       | Chakra Core C                                            |                             |                                                                                |                          |         |   |
|                            |                                       |                                                          |                             |                                                                                |                          |         |   |
|                            |                                       |                                                          |                             |                                                                                |                          |         |   |

### Local Clone

#### Project URL: <a href="https://usn24@dev.azure.com/usn24/ProjectHPH/\_git/ProjectHPH">https://usn24@dev.azure.com/usn24/ProjectHPH/\_git/ProjectHPH</a>

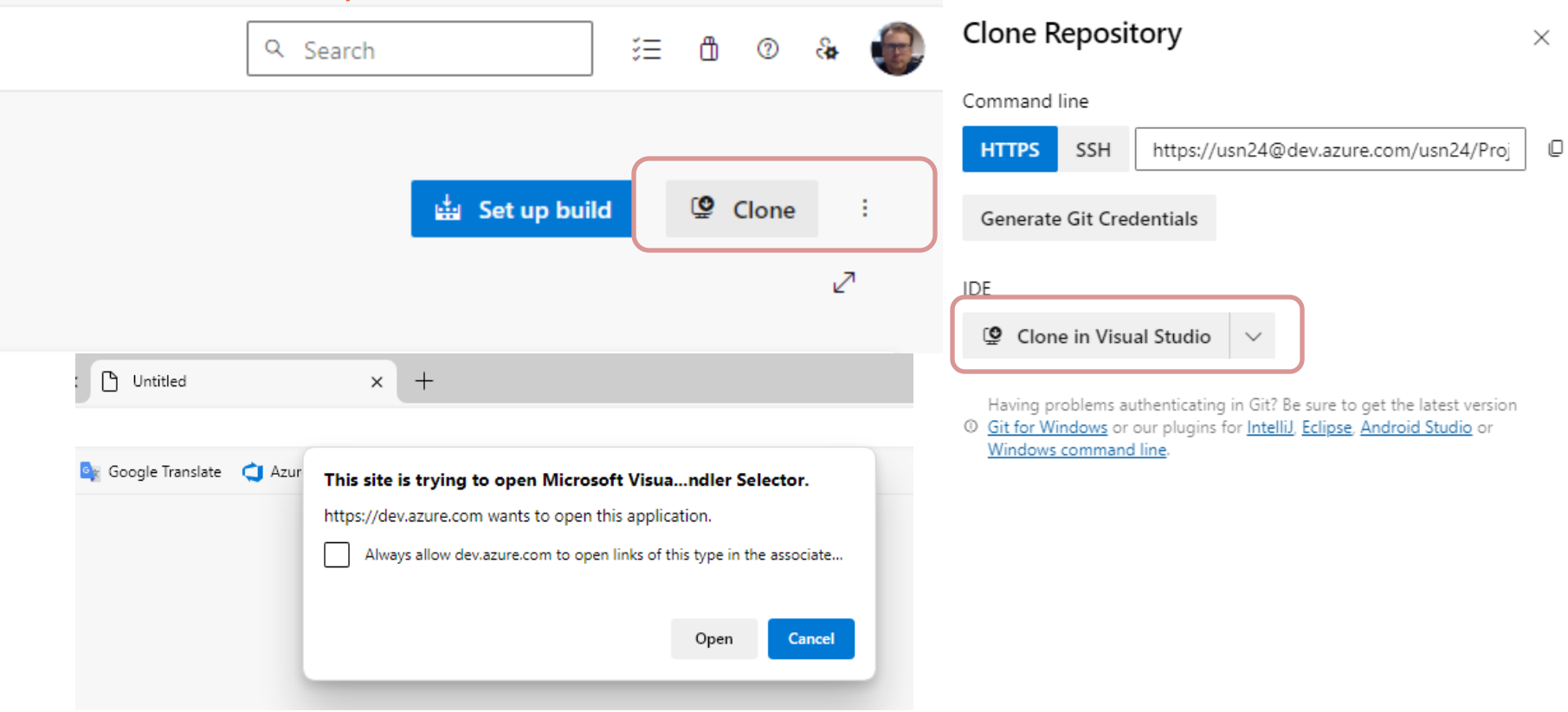

## Visual Studio – Clone a repository

| -            |                                                                                                    |                                                                                                    |                 |          |                                                                                                    |     |
|--------------|----------------------------------------------------------------------------------------------------|----------------------------------------------------------------------------------------------------|-----------------|----------|----------------------------------------------------------------------------------------------------|-----|
|              | 📢 File Edit View Git Project Debu<br>∰ ⊕ + ⊕   ॷ + ≅ 🖻 📴 🗇 🔶 -                                                                                                    | ug Analyze Tools Extensions Window Help   𝒫<br>- ► Attach   🛤   🜄 🖕                                                                                                    | © Search -      |          | ● ー □ ×<br>卷 GitHub Copilot ៤ 尽                                                                                                    |     |
|              | Toolbox     → ♥ ×       Search Toolbox     ♪       • General        There are no usable controls in this group. Drag an item onto this text to add it to the toolbox. | Clone a repository UR<br>Enter a Git repository UR<br>Repository location<br>https://example.com/example.git <1<br>Path<br>C:\Users\hansha\Source\Repos<br>Browse a repository | RL<br>Required> | . ×      | Git Changes       - # ×         Git version control isn't being used yet.         Initialize, back up, and share your repository.         © Create Git Repository         Get code from an online repository like GitHub<br>or Azure DevOps.         ▲ Clone Repository         Open an existing local repository using the<br>Git menu.         Read an overview of using Git in Visual<br>Studio. |     |
| "Repos       | sitory location                                                                                                    | n" – If it is not fille                                                                                                    | ed out          | Path: lo | ocal Path on you                                                                                                    | r   |
| automa       | atically, copy                                                                                                    | the URL from Az                                                                                                    | ure DevOps      | hard dr  | ive where you w                                                                                                    | ant |
| Command line | 2                                                                                                    |                                                                                                    |                 | to store | e your local versi                                                                                                    | ion |
| HTTPS S      | SH https://usn24@                                                                                                    | dev.azure.com/usn24/Proj                                                                                                    | 0               | (clone)  | of the source co                                                                                                    | ode |
|              |                                                                                                    |                                                                                                    |                 |          | Solution Explorer Git Changes                                                                                                    |     |

🗔 Readv

🗉 Select Repository 🔶 🔒

## **Clone a Repository**

|                                                                                                    | - 🗆 ×      | ×                                                                                                    |
|----------------------------------------------------------------------------------------------------|------------|----------------------------------------------------------------------------------------------------|
| Enter a Git repository URL                                                                                         |            | Connect to a Project                                                                                                    |
| Repository location https://example.com/example.git <required></required>                                          |            | Showing hosted repositories for: (a) hansha@usn.no (USN)                                                                                                    |
| Path C:\Users\hansha\Source\Repos                                                                                  |            | Add Azure DevOps Server - Refresh                                                                                                    |
| <ul> <li>Browse a repository</li> <li>△ Azure DevOps</li> <li>O GitHub</li> </ul>                                  |            | <ul> <li>△ dev.azure.com</li> <li>▲ ⊕ 255721</li> <li>▲ ֎ GreenSense Systems</li> <li>♦ GreenSenseRepo</li> <li>▲ ₽ 271370</li> <li>▲ ₽ ayment_System</li> <li>♦ Payment_System</li> <li>▲ ⊕ usn22</li> <li>▲ ₩vProject1</li> </ul>                                                                                                    |
| Either enter the URL directly, or if you<br>don't know the URL, select "Browse a<br>repository" and "Azure DevOps" |            | Style="text-align: center;">Style="text-align: center;">Style="text-align: center;"/>Style="text-align: center;"/>Style="text-align: cente |
|                                                                                                    | Back Clone | Connect - Cancel                                                                                                    |

#### Local Clone/Development folder

| 📙   🛃 🚽 🗧 ProjectHPH    |             |                    |          |                   | - 0               | ×    |
|-------------------------|-------------|--------------------|----------|-------------------|-------------------|------|
| File Home Share View    |             |                    |          |                   |                   | ~ ?  |
| ← → ×  📙 « Developmen   | t > Azure D | evOps > ProjectHPH | ٽ ~      | Search ProjectHPH |                   | Q    |
| ✓                       |             | Name               | <b>k</b> | Date modified     | Type              | Size |
| Desktop                 | A           | .gitignore         |          | 05.09.2024 11:21  | Git Ignore Source | 1    |
| 🖶 Downloads             | A           | READIVIE.IIIU      |          | 03.03.2024 11.21  | Markdown Source   | 1    |
| Documents               | A           |                    |          |                   |                   |      |
| Pictures                | A           |                    |          |                   |                   |      |
| HelloWorld              |             |                    |          |                   |                   |      |
| PowerPoints             |             |                    |          |                   |                   |      |
| SDP Students 26.8       |             |                    |          |                   |                   |      |
| Sjekklister             |             |                    |          |                   |                   |      |
| > 🌰 OneDrive - Personal |             |                    |          |                   |                   |      |
| > 💻 This PC             |             |                    |          |                   |                   |      |
| > 💣 Network             |             |                    |          |                   |                   |      |
|                         |             | <                  |          |                   |                   | >    |

i == 🖿

## **Git Terms**

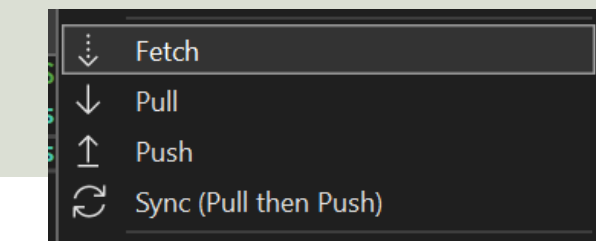

Git maintains a local copy of the entire repository, so you need now and then to sync your local activities with the server.

- Fetch It's important to fetch and pull before you push.
  - Fetching checks if there are any remote commits that you should incorporate into your local changes. If you see any, pull first to prevent any upstream merge conflicts.
- **Pull** Always pull before you push. When you pull first, you can prevent upstream merge conflicts.
- **Push** When you create **commits** you save local snapshots of your code. You then need to use **Push** to push the commits to the server.
- **Sync** Use this operation to both Pull, then Push, sequentially.

#### Git Tools in Visual Studio

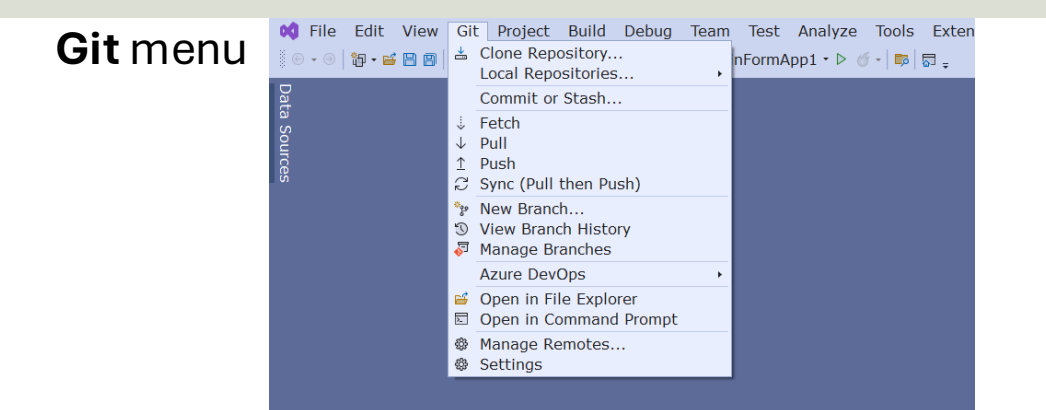

#### Git Repository window

| Git RepH (main) 🌸 🗙   |                 |                 |              |                                                                 |                  |                | <del>,</del> ¢ |
|-----------------------|-----------------|-----------------|--------------|-----------------------------------------------------------------|------------------|----------------|----------------|
| 🕫 ProjectHPH (main)   | <               | ર્ જે જે જે     | Se 🖉 🖄       |                                                                 | Filter           | History        | - م            |
| Filter                | P               | Branch: main    |              |                                                                 |                  |                |                |
|                       |                 | Branch / Tag    | Graph        | Message                                                         | Author           | Date           | ID             |
| Branches              |                 | Incoming (0)    | Fetch   Pull |                                                                 |                  |                |                |
| 🔺 🚸 ProjectHPH (main) |                 | Outgoing (0)    | Push   Sync  |                                                                 |                  |                |                |
| <b>‰ main</b> t↓      | 1↓ <b>0 / 0</b> | ▲ Local History |              |                                                                 |                  |                |                |
| 🛚 📷 remotes/origin    |                 | 🔏 main          | •            | Updated the WinForm with Textbox and Button                     | 🕑 Hans           | 05.09          | f79c0          |
|                       |                 |                 | 6            | WinForm App<br>Added README.md, .gitignore (VisualStudio) files | 🕑 Hans<br>🔮 Hans | 05.09<br>05.09 | 4cc06<br>682d8 |

#### Git Changes window

| Git Chang | jes - Pro | jectHPH                                            |             | • ₽ ×   |
|-----------|-----------|----------------------------------------------------|-------------|---------|
| Comm      | it f79c0a | 77 create                                          | d locally.  | ×       |
| main      |           |                                                    | - ↓         | ↓ 1 C … |
| 110/0     | View all  | <u>commits</u>                                     |             |         |
| Enter a   | message   | <require< td=""><td>d&gt;</td><td></td></require<> | d>          |         |
|           |           |                                                    |             |         |
|           |           |                                                    |             | #       |
| Commit    | All -     | Amend                                              |             |         |
| Related   | Work 1    | tems                                               |             |         |
| ✓ Change  | s         | tems                                               |             |         |
| There a   | re no un  | staged ch                                          | anges in tl | he      |
| working   | director  | у.                                                 |             |         |
| Stashes   | 5         |                                                    |             |         |
|           |           |                                                    |             |         |
|           |           |                                                    |             |         |
|           |           |                                                    |             |         |
|           |           |                                                    |             |         |
|           |           |                                                    |             |         |
|           |           |                                                    |             |         |
|           |           | Law at                                             | _           |         |
| Solution  | Explorer  | Git Chan                                           | ges         |         |

## **Commit Changes**

| Git Poject Build     Solution     Git Poject Build     Debu; • An                      | Debug       Team       Format       Test       Analyze       Tools       Extensions       Window       Help       P       Search -       WinFormApp1         y CPU       •       •       WinFormApp1 •       •       •       •       •       •       •       •       •       •       •       •       •       •       •       •       •       •       •       •       •       •       •       •       •       •       •       •       •       •       •       •       •       •       •       •       •       •       •       •       •       •       •       •       •       •       •       •       •       •       •       •       •       •       •       •       •       •       •       •       •       •       •       •       •       •       •       •       •       •       •       •       •       •       •       •       •       •       •       •       •       •       •       •       •       •       •       •       •       •       •       •       •       •       •       •       •       • <td< th=""><th></th><th>🜒 – □ ×<br/>&amp; GitHub Copilot 🖻 🖗</th></td<> |                                                                                    | 🜒 – □ ×<br>& GitHub Copilot 🖻 🖗                    |
|----------------------------------------------------------------------------------------|----------------------------------------------------------------------------------------------------|------------------------------------------------------------------------------------|----------------------------------------------------|
| Toolbox • ະ ×<br>ຜິSearch Toolbox •                                                    | Form1.cs [Design] + ×                                                                                                    | Git Changes - Projecti<br>Main                                                     | HPH                                                |
| All Windows Forms<br>Pointer<br>BackgroundWorker                                       | e# Form1                                                                                                    | 110/0 <u>View all com</u><br>Enter a message <re< th=""><th>equired&gt;</th></re<> | equired>                                           |
| BindingSource     Button     CheckBox     CheckBox                                     | button1                                                                                                    | Commit All 🝷 🗆 Ame                                                                 | #                                                  |
| ColorDialog                                                                            |                                                                                                    | Keiated work item     Changes (2)     The C:\Development                           | s +…<br>∖Azure DevOps\Pr…                          |
| Context Industry     DataGridView     DataGridView     DateTimePicker     DomainUpDown |                                                                                                    | ✓ ■ WinFormApp1<br>c# Form1.Desig<br>P Form1.resx                                  | \WinFormApp1<br>ner.cs M<br>M                      |
| <ul> <li>ErrorProvider</li> <li>FileSystemWatcher</li> <li>FlowLayoutPanel</li> </ul>  |                                                                                                    | ▹ Stashes                                                                          |                                                    |
| <ul> <li>FolderBrowserDialog</li> <li>FontDialog</li> <li>GroupBox</li> </ul>          |                                                                                                    | Solution Explorer Git<br>Properties                                                | Changes<br>• # ×                                   |
| <ul> <li>I HelpProvider</li> <li>I HScrollBar</li> <li>I mageList</li> </ul>           |                                                                                                    | Form1 System.Windo                                                                 | 0; 0; 0; 0                                         |
| A Label<br>A LinkLabel<br>ListBox                                                      | Commit Changes: When you create                                                                                                    | RightToLeft<br>RightToLeftLayout<br>ShowIcon                                       | No<br>False<br>True                                |
| Iii ListView     MaskedTextBox     MenuStrip     MantbColondar                         | commits you save local snapshots of your                                                                                                    | ShowInTaskbar Size SizeGripStyle StartPosition                                     | True<br>816; 489<br>Auto<br>WindowsDofaultLocative |
| NotifyIcon  NumericUpDown  OpenFileDialog                                              | code. You then need to use Push to push th                                                                                                    | e Tag<br>Text                                                                      | Form1                                              |
| <ul> <li>PageSetupDialog</li> <li>Panel</li> </ul>                                     | commits to the server                                                                                                    | Text<br>The text associated w                                                      | vith the control.                                  |

## **Push Changes**

| <b>Ø</b> | File Edit View Git Project Build D<br>- 이 웹 • 딸 멤 멤 / 가 - 연 •   Debu, • Any C | Debug Team Test<br>CPU → ▶ WinFormAp | Analyze<br>p1・▷ ″ | Tools         Extensions         Window         Help           -   ■   □ = □         □         □         □         □         □         □         □         □         □         □         □         □         □         □         □         □         □         □         □         □         □         □         □         □         □         □         □         □         □         □         □         □         □         □         □         □         □         □         □         □         □         □         □         □         □         □         □         □         □         □         □         □         □         □         □         □         □         □         □         □         □         □         □         □         □         □         □         □         □         □         □         □         □         □         □         □         □         □         □         □         □         □         □         □         □         □         □         □         □         □         □         □         □         □         □         □         □         □         □ |        | earch •<br>00 8   g | WinFo      | ormApp1        |                                                       | - □ ×<br>ಔ GitHub Copilot । 必 尿 |
|----------|-------------------------------------------------------------------------------|--------------------------------------|-------------------|----------------------------------------------------------------------------------------------------|--------|---------------------|------------|----------------|-------------------------------------------------------|---------------------------------|
| D        | Git RepH (main) * × Form1.cs [Design                                          | 1                                    |                   |                                                                                                    |        |                     |            | - 0            | Git Changes - Project                                 | HPH <del>▼</del> ₽ ×            |
| ita :    | <b>B ProjectHPH (main)</b>                                                    | 🔊 ୫ 🕄 🗟 🔍 🖉                          | 7 12              |                                                                                                    |        | Filter              | History    | - م            | Commit f79c0a77 c                                     | reated locally. ×               |
| Sou      | Filter P                                                                      | Branch: main                         |                   |                                                                                                    |        |                     |            |                | main                                                  | - ↓↓1 <i>.</i>                  |
| ces.     | ▲ Branches                                                                    | Branch / Tag Gr                      | raph              | Message                                                                                                    | A      | uthor               | Date       | ID             | 1↓1/0 <u>View all com</u>                             | imits                           |
|          | ▲ � ProjectHPH (main)                                                         | - Incoming (0) Fett                  |                   | ts Please Fetch to get the latest o                                                                                                    | ommits | from vo             | our remo   | te bran        | Enter a message <re< th=""><th>equired&gt;</th></re<> | equired>                        |
|          | 8 <b>8 main</b> 1↓1/0                                                         | <ul> <li>Outgoing (1) Pus</li> </ul> | h   Sync          | get the latest e                                                                                                    |        |                     | , ar rente |                |                                                       |                                 |
|          | ▶ 🗟 remotes/origin                                                            | te main                              | •                 | pdated the WinForm with Textbox                                                                                                    | an 🕑   | Hans                | 05.09      | f79c0          |                                                       | #                               |
|          |                                                                               | ▲ Local History                      |                   | M/In Former Anna                                                                                                    | 0      |                     | 05.00      | 4==00          | Commit All - Ame                                      | end                             |
|          |                                                                               |                                      | ζ.                | Added README.md, .gitignore (Visua                                                                                                    | alS 🍘  | Hans                | 05.09      | 4cc06<br>682d8 | Related Work Item                                     | s                               |
|          |                                                                               |                                      |                   |                                                                                                    | -      |                     |            |                | Changes                                               |                                 |
|          |                                                                               |                                      |                   |                                                                                                    |        |                     |            |                | There are no unstag<br>working directory.             | ed changes in the               |
|          |                                                                               |                                      |                   |                                                                                                    |        |                     |            |                | ▹ Stashes                                             |                                 |
|          |                                                                               |                                      |                   |                                                                                                    |        |                     |            |                |                                                       |                                 |
|          |                                                                               |                                      |                   |                                                                                                    |        |                     |            |                |                                                       |                                 |
|          | \A/banyaya                                                                    |                                      |                   |                                                                                                    | ~~     |                     |            |                | Solution Explorer Cit                                 | Changos                         |
|          | vvnen you na                                                                  | ave <b>com</b>                       | mit               | tea the chang                                                                                                    | es,    |                     |            |                |                                                       | - 1 V                           |
|          |                                                                               |                                      | . <b>n</b>        | - <b>I</b> - <b>A</b> - <b>- - - - - - - - - </b>                                                                                                    | _      |                     |            |                | Form1 System Windo                                    | ws Forms Form                   |
|          | you then nee                                                                  | ea to use                            | e Pu              | <b>sn</b> to push the                                                                                                    | 3      |                     |            |                |                                                       |                                 |
|          | •                                                                             |                                      |                   | •                                                                                                    |        |                     |            |                | ■ Padding                                             | 0; 0; 0; 0                      |
|          | commits to                                                                    | the serve                            | er.               |                                                                                                    |        |                     |            |                | RightToLeft                                           | No                              |
|          |                                                                               |                                      | •••               |                                                                                                    |        |                     |            |                | RightToLeftLayout                                     | False                           |
|          |                                                                               |                                      |                   |                                                                                                    |        |                     |            |                | ShowIcon                                              | True                            |
|          |                                                                               |                                      |                   |                                                                                                    |        |                     |            |                | ShowInTaskbar                                         | True                            |
|          |                                                                               |                                      |                   |                                                                                                    |        |                     |            |                | Size                                                  | 816; 489                        |
|          |                                                                               |                                      |                   |                                                                                                    |        |                     |            |                | SizeGripStyle                                         | Auto                            |
|          |                                                                               |                                      |                   |                                                                                                    |        |                     |            |                | StartPosition                                         | WindowsDefaultLocati            |
|          |                                                                               |                                      |                   |                                                                                                    |        |                     |            |                | Text                                                  | Form1                           |
|          |                                                                               |                                      |                   |                                                                                                    |        |                     |            |                | Taut                                                  | T UTITI T                       |
|          |                                                                               |                                      |                   |                                                                                                    |        |                     |            |                | The text associated w                                 | with the control                |
|          |                                                                               |                                      |                   |                                                                                                    |        |                     |            |                | The text disocidited w                                | and the control.                |
| J F      | Ready                                                                         |                                      |                   |                                                                                                    |        |                     |            | 11.1           | /0 • /0 \$ main •                                     | 😨 ProjectHPH 🔺 🕰                |

#### https://www.halvorsen.blog

# Bug Tracking with Azure DevOps

Table of Contents

#### Hans-Petter Halvorsen

#### Work Items

| Azure DevOps                      | usn22 / MyProject1 / Boards / Work items               |                   | 𝒫 Search               | j≣ ä ⑦ Å,                           | ٠                                   |
|-----------------------------------|--------------------------------------------------------|-------------------|------------------------|-------------------------------------|-------------------------------------|
| MyProject1 +                      | Work items                                             |                   |                        |                                     |                                     |
| Uverview                          | Recently updated ∨ + New Work Item ∨ ↔ Open in Queries | s 🤌 Column Option | ns ↑ Import Work Items | a 🖻 Recycle Bin 🔤 🦻                 | ₹ <i>2</i>                          |
| 🗾 Boards                          | Filter by keyword                                      | Types 🚿           | ✓ Assigned to ✓ Stat   | tes ∨ Area ∨ Tags ∨                 | ×                                   |
| 🛱 Work items                      |                                                        | Azure Dev         | )ps u                  | usn22 / MyProject1 /                | Boards / Work items                 |
| Bee Boards                        |                                                        | ~                 |                        |                                     | ,                                   |
| a Backlogs                        |                                                        | MyProject1        | +                      | Work items                          |                                     |
| Ć, Sprints                        | V                                                      | Overview          |                        | Recently updated $ \smallsetminus $ | + New Work Item ∨ → Open in Queries |
| <sup>≕</sup> <sub>∀</sub> Queries | 1                                                      | _                 |                        | (                                   |                                     |
| Delivery Plans                    |                                                        | 🛃 Boards          |                        | √ Filter by keyword                 | Bug     Epic                        |
| 😢 Repos                           | Find rece                                              | 🗘 Work items      |                        |                                     | Feature                             |
|                                   | View items th                                          | Boards            |                        |                                     | A Impediment                        |
|                                   | Learn                                                  | 冒 Backlogs        |                        |                                     | Product Backlog Item                |
|                                   |                                                        | , Sprints         |                        |                                     | 🖻 Task                              |
|                                   |                                                        | =_<br>¬ ¬ Queries |                        |                                     | 🖻 Test Case                         |
|                                   |                                                        | Delivery Pla      | ns                     |                                     |                                     |
| Project settings                  |                                                        | 😢 Repos           |                        |                                     |                                     |

## **Bug Reporting**

| Azure DevOps   | usn22 / MyProject1 / Boards / Work items                                                              | ✓ Search                               | i i 0 %                                               |  |  |  |  |  |
|----------------|----------------------------------------------------------------------------------------------------|----------------------------------------|-------------------------------------------------------|--|--|--|--|--|
| MyProject1 +   | Work Items 5 Back to Work Items                                                                       |                                        |                                                       |  |  |  |  |  |
| Cverview       | ♣ NEW BUG ● Field 'Title' cannot be empty.                                                            |                                        |                                                       |  |  |  |  |  |
| 🕄 Boards       |                                                                                                    |                                        |                                                       |  |  |  |  |  |
| 🗇 Work items   |                                                                                                    |                                        | in save 0 / ···                                       |  |  |  |  |  |
| Bee Boards     | State     New     Area     MyProject1       Reason     New defect report     Iteration     MyProject1 |                                        | :<br>Details 🖏 🔗 🔘                                    |  |  |  |  |  |
| a Backlogs     | Repro Steps                                                                                           | Details                                | Deployment                                            |  |  |  |  |  |
|                | Click to add Repro Steps                                                                              | Priority                               | To track releases associated                          |  |  |  |  |  |
| = _ Queries    |                                                                                                    | 2<br>Severity                          | with this work item, go to<br>Releases and turn on    |  |  |  |  |  |
| Delivery Plans | System Info                                                                                           | 3 - Medium<br>Effort<br>Remaining Work | Boards in your pipeline's<br>Options menu. Learn more |  |  |  |  |  |
| 😢 Repos        | Click to add System Info                                                                              |                                        | about deployment status<br>reporting                  |  |  |  |  |  |
|                | Accortance Oritoria                                                                                   |                                        | Development                                           |  |  |  |  |  |
|                |                                                                                                    | Activity                               | + Add link                                            |  |  |  |  |  |
|                | Click to add Acceptance Criteria                                                                      | Build                                  |                                                       |  |  |  |  |  |
|                | Discussion                                                                                            | Found in Build                         | Related Work                                          |  |  |  |  |  |
|                | Add a comment. Use # to link a work item. ! to link a pull request. or @                              |                                        | + Add link ~                                          |  |  |  |  |  |
|                | to mention a person.                                                                                  | Integrated in Build                    | Add an existing work item as a parent                 |  |  |  |  |  |
|                |                                                                                                    |                                        |                                                       |  |  |  |  |  |

 $\ll$ 

### Queries

| ¢                                                                             | Azure DevOps   | usn22 /                                | MyProject1       | / Boards / Queries                       |         |                        |        |                       | â     | ?   | ۹ <u>م</u>            |        |
|-------------------------------------------------------------------------------|----------------|----------------------------------------|------------------|------------------------------------------|---------|------------------------|--------|-----------------------|-------|-----|-----------------------|--------|
| м                                                                             | MyProject1 +   | Queries                                | > My Qu          | ieries 🖂 🖽 Bugs 🗸 📩                      |         |                        |        |                       |       | 3 \ | vork iten<br>selected | ns     |
| 2                                                                             | Overview       | Results                                | Editor Ch        | arts 🛛 Þ Run query 🕂 New 🗸 🗟 Save        | query 🗜 | Save as 🛋 Rename       | 5      | Revert ch             | anges |     |                       | 2      |
|                                                                               | Boards         | Type of query 目Flat list of work items |                  |                                          |         |                        |        | Query across projects |       |     |                       |        |
|                                                                               |                | Filters for to                         | op level work it | ems                                      |         |                        |        |                       |       |     |                       |        |
| Ĉ                                                                             | Work items     | (=                                     | And/Or           | Field*                                   |         | Operator               |        | Value                 |       |     |                       |        |
| 000                                                                           | Boards         | + × HAdd ne                            | w clause         | Work Item Type                           | ~       | =                      | $\sim$ | Bug                   |       |     |                       | $\sim$ |
|                                                                               | Backlogs       |                                        |                  |                                          |         |                        |        |                       |       |     |                       |        |
| Ó,                                                                            | Sprints        |                                        |                  |                                          |         |                        |        |                       |       |     |                       |        |
| $=_{\!\!\!\!\!\!\!\!\!\!\!\!\!\!\!\!\!\!\!\!\!\!\!\!\!\!\!\!\!\!\!\!\!\!\!\!$ | Queries        | ID                                     | Work Ite         | Title                                    |         | Assigned To Si         | ate    | Tags                  |       |     |                       |        |
|                                                                               | Delivery Plans | 43                                     | Bug              | 👹 Search Not Working                     |         | Hans-Petter Halv 🏾     | New    |                       |       |     |                       |        |
| -                                                                             |                | 44                                     | Bug              | 👼 Search button is disabled              |         | ••• Hans-Petter Halv • | New    |                       |       |     |                       |        |
| 8                                                                             | Repos          | 45                                     | Bug              | 👹 Web Application crashes during loading |         | Hans-Petter Halv 🏾     | New    |                       |       |     |                       |        |

#### Queries are used to get a list of specific Work Items

 $\ll$ 

## Hans-Petter Halvorsen

**University of South-Eastern Norway** 

www.usn.no

E-mail: <u>hans.p.halvorsen@usn.no</u> Web: <u>https://www.halvorsen.blog</u>

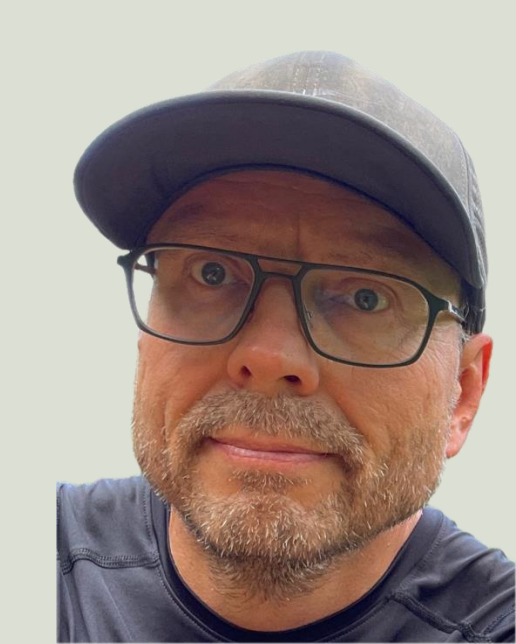